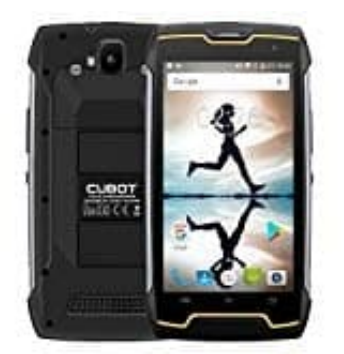

## Cubot KingKong

Kabellose Verbindung durch Bluetooth zwischen Mac und Android

Wenn du keine zusätzliche Software benutzen möchtest, können die beiden Geräte eine Verbindung über die Bluetooth-Schnittstelle aufbauen.

- 1. Um Bluetooth auf dem MacBook einzuschalten, klicke im Statusmenü am oberen rechten Bildschirmrand auf das Bluetooth-Symbol. Aus dem Drop-Down-Menü wählest du den Punkt **"Bluetooth aktivieren"**. Das Bluetooth-Symbol in der Statusleiste zeigt nun durch einen dunkleren Farbton an, dass Bluetooth eingeschaltet ist.
- 2. Klicke erneut auf das Bluetooth-Symbol. Das Drop-Down-Menü zeigt nun alle bekannten Bluetooth-Geräte an. Wenn du dein Gerät zum ersten Mal mit deinem MacBook verbindest, musst du es zunächst konfigurieren. Klicke dazu auf den Menü-Eintrag **"Bluetooth-Gerät konfigurieren"**.

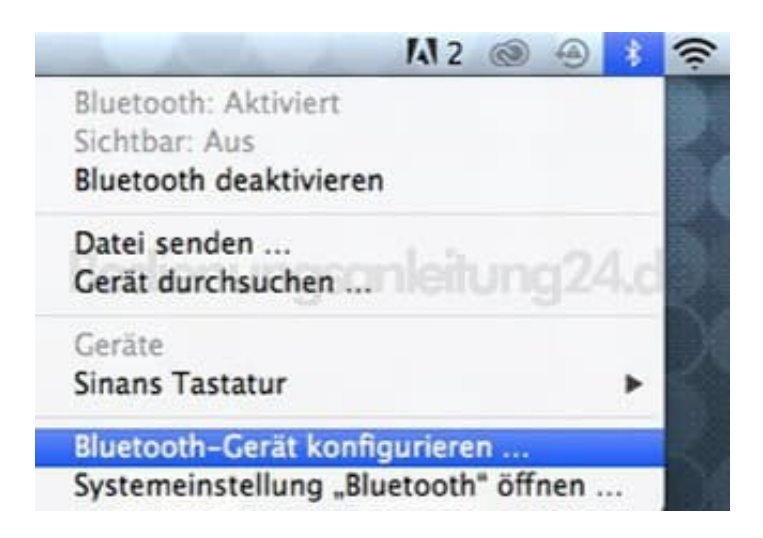

3. In einem neuen Fenster beginnt dein MacBook nach Bluetooth-Geräten zu suchen. Wähle das gewünschte Gerät aus der Liste aus und klicke auf **"Fortfahren"**.

Sollte es nicht angezeigt werden, stelle sicher, dass es eingeschaltet ist und sich in Reichweite befindet.

| Wenn Ihr Gerät in der<br>auf "Fortfahren". Fall:<br>vergewissern Sie sich<br>Informationen finden<br>Gerät. | uetooth-Assistenten.<br>r Liste erscheint, wählen Sie es aus und klicken Sie<br>s Sie Ihr Gerät nicht in der Liste finden,<br>h, dass es eingeschaltet und "sichtbar" ist. Weitere<br>s Sie in der mitgelieferten Dokumentation zu Ihrem |
|----------------------------------------------------------------------------------------------------|----------------------------------------------------------------------------------------------------|
| Gerate                                                                                                    | Typ<br>Smartphone                                                                                                    |
|                                                                                                    | nenonyz4.0e                                                                                                    |
|                                                                                                    |                                                                                                    |

 Dein MacBook fordert dich auf, die Bluetooth-Verbindung zu authentifizieren. Gib dazu auf dem Gerät, das du verbinden möchtest, die Zahlenkombination ein, die auf dem Mac angezeigt wird.

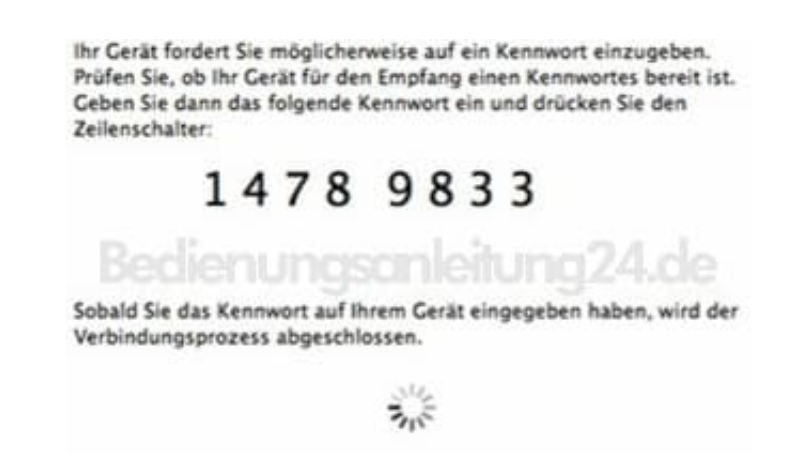

- 5. Klicke erneut auf das Bluetooth-Symbol im Statusmenü und zeige mit der Maus auf das neu konfigurierte Gerät. Wähle im Ausklapp-Menü "Verbinden" oder bei Handys "Mit Netzwerk verbinden" aus, um das Gerät mit dem MacBook zu koppeln.
- 6. Nun können die Daten zwischen dem Smartphone und dem MacBook ausgetauscht werden.